## BUKU PANDUAN PENDAFTARAN SISWA BARU SEKOLAH ALBAYAN

- Buka Link Pendaftaran :

   a. https;//ppdb.albayanbinainsani.or.id
   b. https;//albayanbinainsani.or.id
- 2. Pada halaman pertama, baca syarat dan ketentuan, kemudian pilih tombol **MENU** diatas sebelah kanan

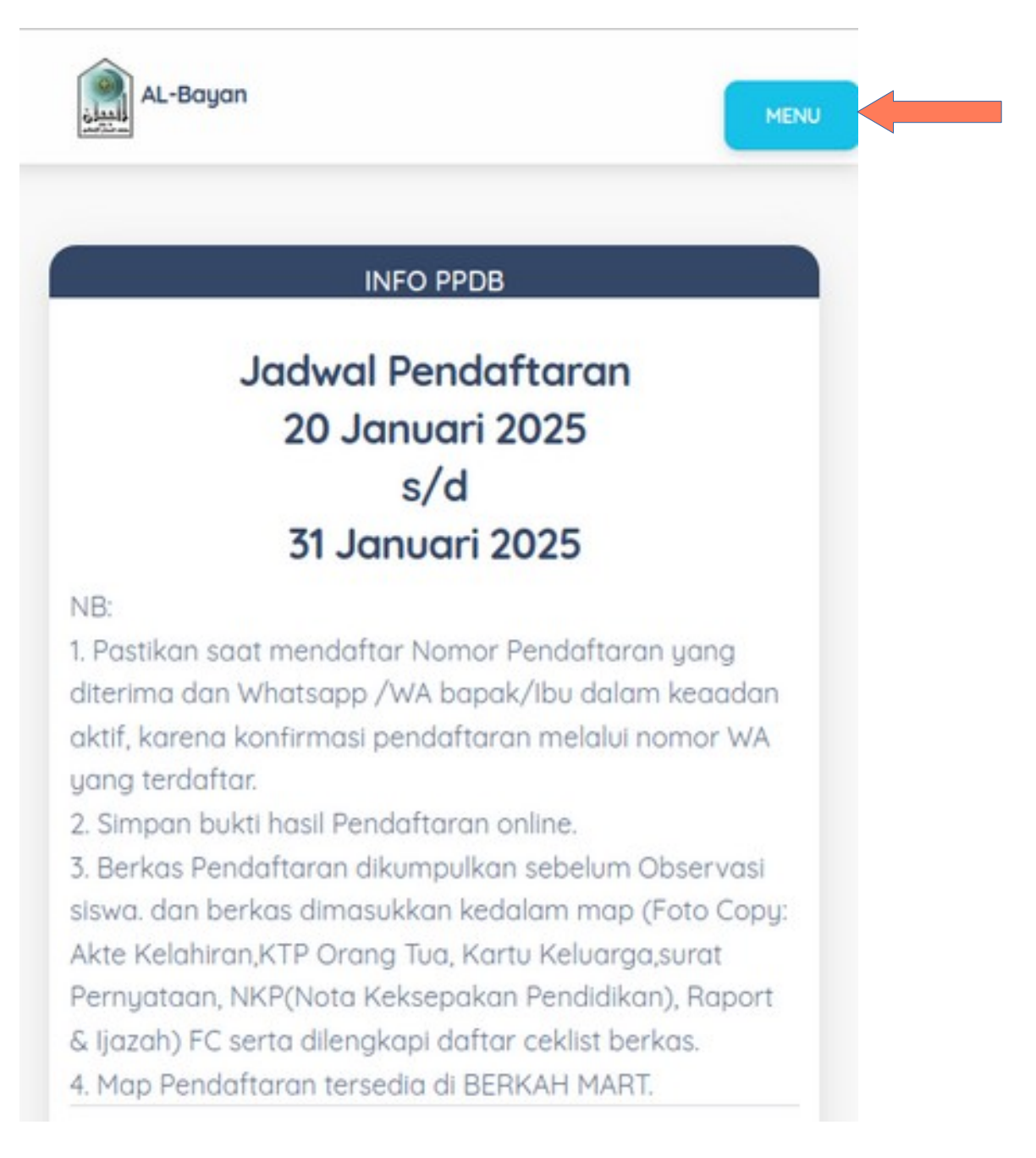

3. Kemudian Pilih Jenjang Pendaftaran untuk Calon Siswa

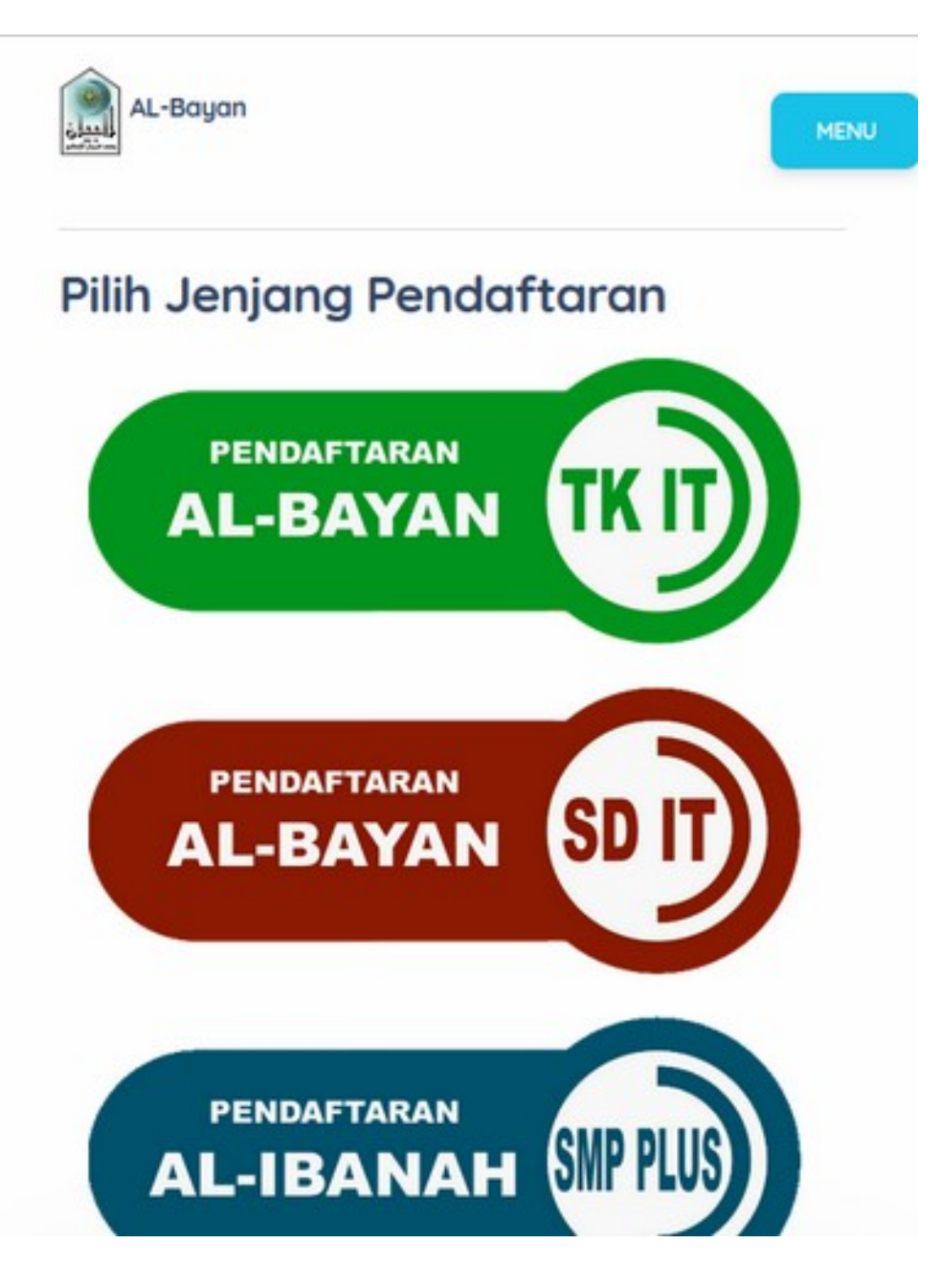

- 4. Kemudian Isi Formulir Pendaftaran,
  - NB: Saat Pengisian Formulir, Hidari penulisan tanda baca petik 1 dan 2 (' dan ") Misalnya nama **Syafi'i** maka cukup di tulis **Syafii** atau **syafi I**

| INFO PPDB          |    |
|--------------------|----|
| Jenjang :          | тк |
| A. IDENTITAS SISWA |    |
| Nama Lengkap       |    |
| MUHAMMAD SYAFII    |    |
| Nama Panggilan     |    |
| FII                |    |
| Jenis Kelamin      |    |
| Laki-Laki          |    |
| Tinggi Badan (CM)  |    |

## 5. Simpan Formulir Pendaftaran

Observasi siswa. dan berkas dimasukkan kedalam map (Foto Copy: Akte Kelahiran,KTP Orang Tua, Kartu Keluarga, Raport & Ijazah) FC serta dilengkapi daftar ceklist berkas. 4. Map Pendaftaran tersedia di BERKAH MART.

## 6. Tekon Tombol **OK**

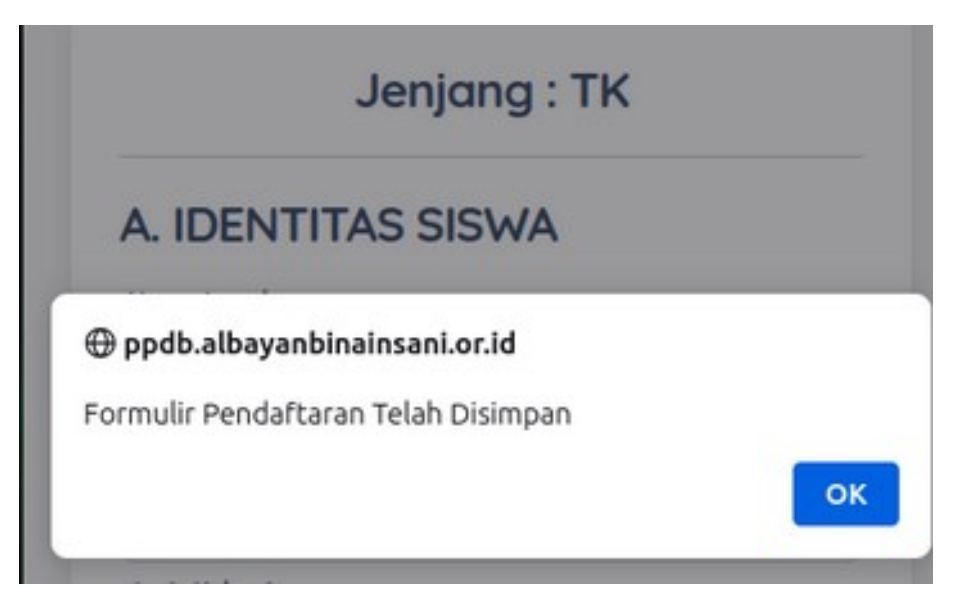

7. Kemudian pada bagian bawah tekan tombol **simpan Bukti pendaftaran** 

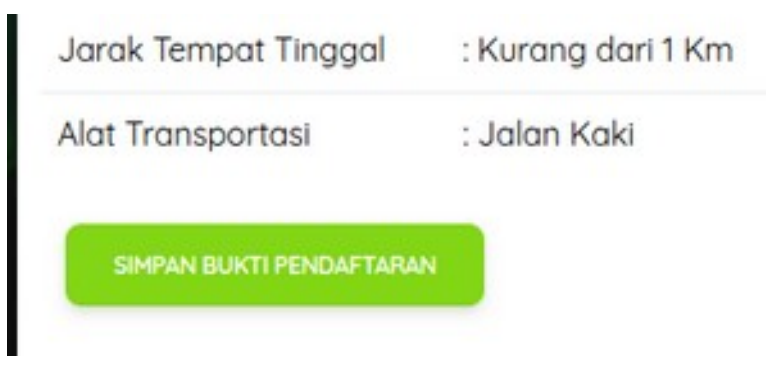

- 8. Kemudian simpan dalam bentuk file .Pdf
- 9. Selesai